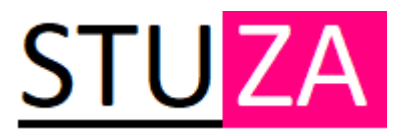

## **REGISTRACE DO OBJEDNÁVKOVÉHO SYSTÉMU (CRM)**

- Otevřete webové stránky order.stuza.cz
- Dále postupujte dle návodu níže
- 1. Pod přihlašovacím formulářem stiskněte "Registrace"
- Vyplňte svůj email a heslo, kterým se budete přihlašovat a stiskněte "Přihlásit se"
- 3. Nyní budete přesměrováni na stránku "Přístup zamítnut"
  - a. Musíme schválit Vaši emailovou adresu, pro urychlení zavolejte
- 4. Přijde Vám email, ve kterém se dozvíte výše zmíněnou informaci o aktivaci
- 5. Jakmile proběhne aktivace Vašeho účtu, budete informováni emailem
- 6. Po přihlášení vyplňte údaje:
  - a. IČO
  - b. Doručovací adresu
  - c. Telefon
  - d. Kontaktní osobu
- 7. Nyní můžete přejít k objednávkám
- Po vyplnění rozměrů a dalších údajů, máte možnost rovnou zadat objednávku do výroby – "Potvrdit Objednávku," nebo ji uložit jako "Předobjednávku"

| [] Přihlásit se                   | ×              | + |                                | - 0 ×              |
|-----------------------------------|----------------|---|--------------------------------|--------------------|
| $\leftrightarrow$ $\rightarrow$ G | order.stuza.cz |   |                                | 🖻 🕁 🥝 📕 🌌 🖪 :      |
|                                   |                |   |                                |                    |
|                                   |                |   | STU ZA                         |                    |
|                                   |                |   | Přihlašovací formulář          |                    |
|                                   |                |   | Email:                         |                    |
|                                   |                |   | Vložte svůj email              |                    |
|                                   |                |   | Heslo: Zapomněli jste heslo?   |                    |
|                                   |                |   |                                |                    |
|                                   |                |   | Pamatovat si mě Přihlásit se > | 1 And and a second |
|                                   |                |   | 1.                             |                    |
|                                   |                |   | Registrace                     |                    |
|                                   |                |   |                                |                    |
|                                   |                |   |                                | 11 1000            |
|                                   |                |   |                                |                    |

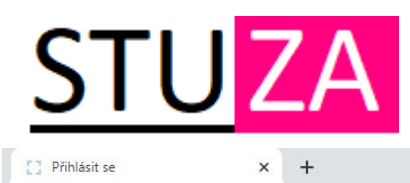

← → C 🔒 order.stuza.cz

```
- 0 ×
% $ 2 4 8 :
```

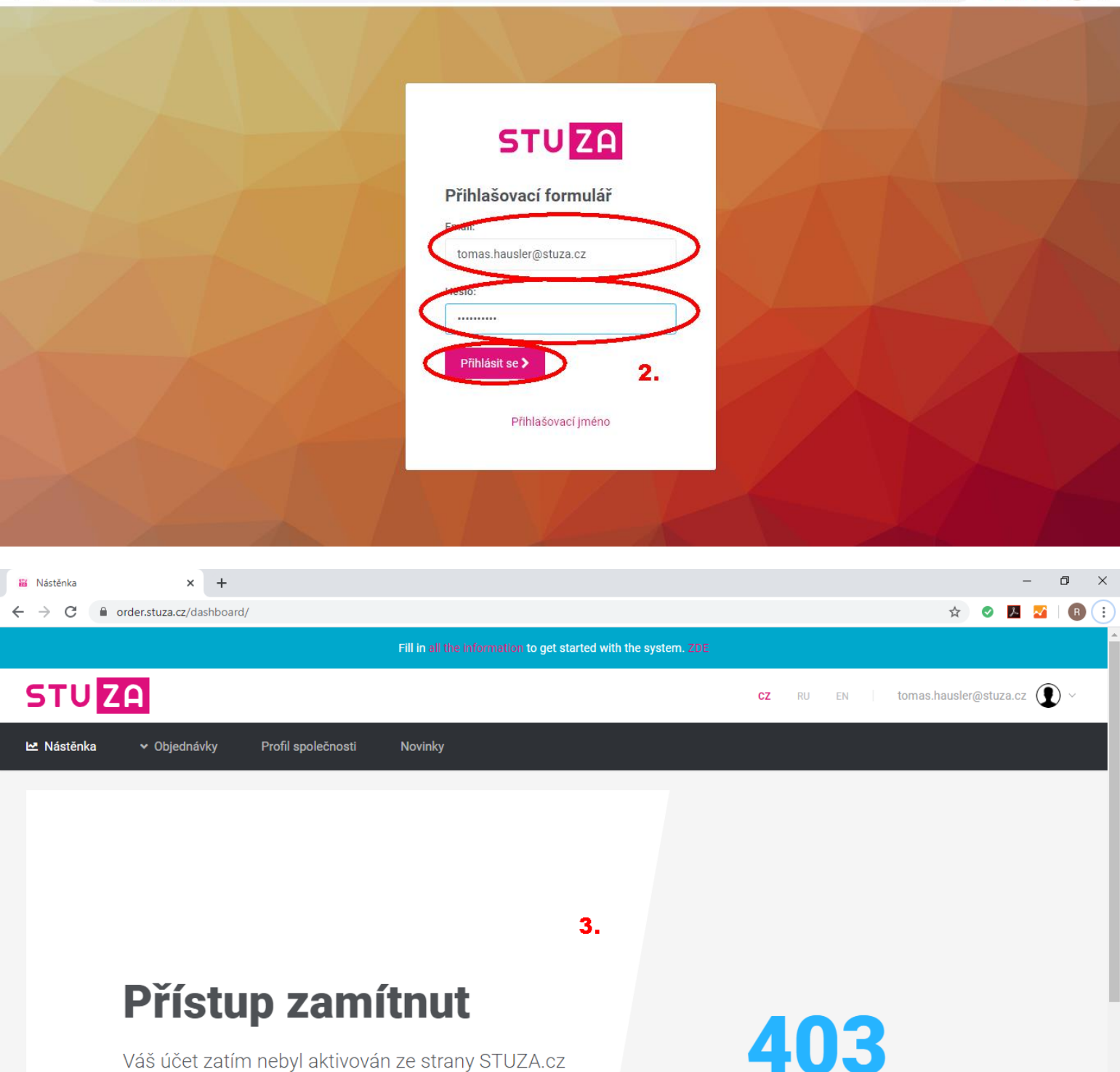

Váš účet zatím nebyl aktivován ze strany STUZA.cz Pro více informací kontaktujte obchodního zástupce 403 Zakázáno

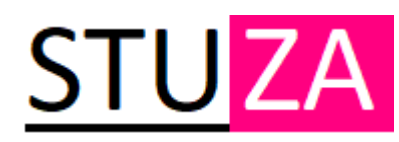

| <b>ଅ</b> ୍ଟ              | ୍ ଓ 🕇                              | ψ ≑                                             |                                         | ORDER.STUZA.CZ - registrace - 2                                                                                                    | Zpráva (HTML)         | ·                                                             | - (7) 🗉                   | -         | o x |
|--------------------------|------------------------------------|-------------------------------------------------|-----------------------------------------|----------------------------------------------------------------------------------------------------|-----------------------|---------------------------------------------------------------|---------------------------|-----------|-----|
| Soubor                   | Zpráva                             | ♀ Řeknět                                        | e mi, co chcete udělat                  |                                                                                                    |                       |                                                               |                           |           |     |
| िह्न Ignorov<br>🇞 Nevyžá | vat<br>daná pošta ∙                | Odstranit                                       | Odpovědět Odpovědět Přeposlat 🗐 Další + | Přesunout do: ?       ♀       Předat nadřízen       ▲         E E-mail týmu       ✓       Hotovo       ▼         ♀       Odpovědět a o       Ў       Vytvořit nový       ▼ | Přesunout<br>* Akce * | Označit jako Zařadit do Zpracovat<br>nepřečtené kategorií * * | Přeložit<br>▼<br>Vybrat ▼ | Q<br>Lupa |     |
|                          | Odstranit                          |                                                 | Odpovědět                               | Rychlé kroky 🕞                                                                                                    | Přesunout             | Značky 🕞                                                      | Úpravy                    | Lupa      | ^   |
|                          | po 01.06.2<br>no-reply<br>ORDER.ST | 2020 10:28<br>y@order.st<br><b>TUZA.CZ - re</b> | UZA.CZ<br>gistrace                      |                                                                                                    |                       |                                                               |                           |           |     |

Komu tomas.hausler@stuza.cz; tomas.hausler@stuza.cz

no-reply@order.stuza.cz

ORDER.STUZA.CZ - You account status UPDATED.

Pokud se vyskytly potíže se zobrazením této zprávy, kliknutím sem ji zobrazíte ve webovém prohlížeči.

| Vase registrace v objednavkovem systemu<br>STUZA.cz proběhla úspěšně.<br>Jakmile bude Váš profil aktivován ze strany<br>správce, budeme Vás informovat<br>emailem. Po aktivaci, nastavte své firemní<br>údaje (IČO, DIČ, doručovací adresu, telefon,<br>email a kontaktní osobu)<br>Hezký zbytek dne<br>Tým STUZA.cz<br>4. |
|----------------------------------------------------------------------------------------------------|
|----------------------------------------------------------------------------------------------------|

 $\overline{}$ 

| 🗄 5 0 🕇       | <b>↓</b> =     |                       |               |                          | ORDER.STUZ/                                         | A.CZ - You account sta                                                     | tus UPDATED.       | - Zpráva (HTML)                   |                            |                                |          |                       |                                    |           | o X |
|---------------|----------------|-----------------------|---------------|--------------------------|-----------------------------------------------------|----------------------------------------------------------------------------|--------------------|-----------------------------------|----------------------------|--------------------------------|----------|-----------------------|------------------------------------|-----------|-----|
| Soubor Zpráva | ♀ Řeknět       | e mi, co chcete uděla |               |                          |                                                     |                                                                            |                    |                                   |                            |                                |          |                       |                                    |           |     |
| ि Ignorovat   | X<br>Odstranit | Odpovědět Odpově      | dět Přeposlat | 🖳 Schůzka<br>t 🗐 Další → | Přesunout do: ?<br>E E-mail týmu<br>& Odpovědět a o | <ul> <li>Předat nadřízen</li> <li>Hotovo</li> <li>Vytvořít nový</li> </ul> | · ▲<br>▼<br>Přesur | Pravidla * Pravidla * OneNote Out | Označit jako<br>nepřečtené | Zařadit do Zpra<br>kategorií • | acovat P | af<br>Přeložit<br>€ V | Vajít<br>kouvisející +<br>∕ybrat + | Q<br>Lupa |     |
| Odstranit     |                | C                     | dpovědět      |                          | Rych                                                | lé kroky                                                                   | Es.                | Přesunout                         |                            | Značky                         | Es .     | Úpr                   | avy                                | Lupa      | ^   |
| po 01.06.2    | 020 10:32      |                       |               |                          |                                                     |                                                                            |                    |                                   |                            |                                |          |                       |                                    |           |     |

| Komu tomas.hausler@stuza.cz; tomas.hausler@stuza.c<br>Pokud se vyskytly potíže se zobrazením této zprávy, | iz<br>, kliknutím sem ji zobrazíte ve webovém prohlížeči.                                                                                                    | ^ |
|----------------------------------------------------------------------------------------------------|----------------------------------------------------------------------------------------------------|---|
|                                                                                                    | STUZA                                                                                                    |   |
|                                                                                                    | Dobrý den,<br>Váš účet na objednávkovém systému<br>STUZA.cz byl aktivován správcem, nyní<br>můžete přejít k nastavení svého osobního účtu<br>a následně k objednávkám.<br>Hezký zbytek dne<br>Tým STUZA.cz<br>5. |   |
|                                                                                                    | Enter to order.stuza.cz                                                                                                    | T |

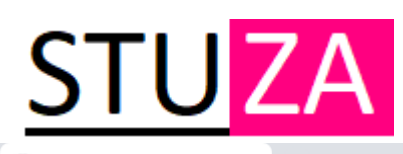

| 👪 Nástěnka 🛛 🗙 🕂                                                                                  |                                                                                                    |    |   | - | ٥ | × |
|---------------------------------------------------------------------------------------------------|----------------------------------------------------------------------------------------------------|----|---|---|---|---|
| $\leftarrow$ $\rightarrow$ C $\triangleq$ order.stuza.cz/da.hboard/profile                        | ά                                                                                                    | 0  | ۶ | ~ | R | : |
| Kontaktní informace<br>Úprava Vašeho profilu                                                      | Poslední objednávky<br>Na této stránce se zobrazí posledních 10 objednávek, které jste provedli. Chcete-li zobrazit celý seznam, klikněte na Zobrazit v | še |   |   |   | * |
| Email:<br>tomas.hausler@stuza.cz<br>Jméno účtu:<br>Tomáš<br>IČ:                                   | Momentálně nemáte žádné objednávky.<br>+ Vytvořit objednávku                                                                                            |    |   |   |   | ļ |
| 123456789<br>Doručovací adresa:<br>Vinohradská 1596/29, Praha, 1200(<br>Telefon:<br>+420608544705 | 6.                                                                                                    |    |   |   |   |   |
| Kontaktní jméno:<br>Tomáš Hausler<br>Změnit Meslo:                                                |                                                                                                    |    |   |   |   |   |
| Uložit                                                                                            |                                                                                                    |    |   |   |   | Ţ |
|                                                                                                   |                                                                                                    |    |   |   |   | • |

## STU ZA CZ RU EN | tomas.hausler@stuza.cz 🗠 Nástěnka 🗸 🗸 Objednávky Vytvořit objednávku Vyberte ze seznamu požadovanou položku a vyplňte objednávku Vyberte položku 🕂 Okenní sítě 🕂 Žaluzie + Plisé Horizontální žaluzie ISO Okenní sítě Látkové plisé 7. 👪 Nástěnka × + – ø × 🖈 🥥 💹 🌌 🖪 : Vyberte položku + Plisé ♣ Žaluzie H Okenní sítě Horizontální žaluzie ISO Látkové plisé ◀ Provedení Hloubka Okenní Barva Označení Profil Šířka Výška Ks profilu Barva sítě rohu rámu Nýtování příčka Komentáře Kč Vložte hod 331.50 Ložnice 19x8 e: 🗸 850 1300 1 Antraci 🗸 Šedá 🗸 Vnitřní 🗸 20 Ne ~ Ano ~ ~ Vložte hod 1026.00 2 Kuchyň 19x8 e: 🗸 👘 950 1800 2 Antraci 🗸 Černá 🗸 Vnitřní 🗸 21 ~ Ne ~ Ano Celková cena: 1357.50 Kč 8. + Přidat nový řádek 🖬 Uložit před-objednávku 😁 Potvrdit Objednávku ∢Zpět

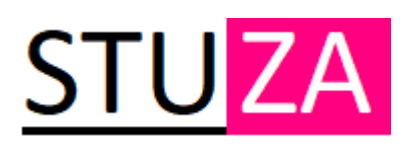

| (ontaktní jn                                                                                         | iéno: Tomáš Hausler                                                                                                    |                                                                                                    |                                                                                                    |                              |                                                                          |                                                                                                 | Date                                                                                                    | <b>ım objednávky</b> : 01-0                                            | 6-2020 10:06:4                                 | .7                                         |                   |      |
|----------------------------------------------------------------------------------------------------|----------------------------------------------------------------------------------------------------|----------------------------------------------------------------------------------------------------|----------------------------------------------------------------------------------------------------|------------------------------|--------------------------------------------------------------------------|-------------------------------------------------------------------------------------------------|----------------------------------------------------------------------------------------------------|------------------------------------------------------------------------|------------------------------------------------|--------------------------------------------|-------------------|------|
| Telefon: +42                                                                                         | 0608544705                                                                                                    |                                                                                                    |                                                                                                    |                              |                                                                          |                                                                                                 | Date                                                                                                    | ım dostupnosti:                                                        |                                                |                                            |                   |      |
| Doručovací                                                                                           | adresa: Vinohradská 1                                                                                                    | 596/29, Pi                                                                                                  | raha, 1200                                                                                                    | 00                           |                                                                          |                                                                                                 |                                                                                                    |                                                                        |                                                |                                            |                   |      |
| ložky                                                                                                |                                                                                                    |                                                                                                    |                                                                                                    |                              |                                                                          |                                                                                                 |                                                                                                    |                                                                        |                                                |                                            |                   |      |
| Označení                                                                                             | Profil                                                                                                    | Šířka                                                                                                    | Výška                                                                                                    | Ks                           | Barva profilu                                                            | Barva síte                                                                                      | e Provedení rohu                                                                                                    | Hloubka rámu                                                           | Nýtování                                       | Okenní příčka                              | Komentáře         | Akce |
| (uchyň                                                                                               | 19x8 extrudovaný                                                                                                    | 950                                                                                                    | 1800                                                                                                    | 2                            | Antracit RAL701                                                          | 6 Černá                                                                                         | Vnitřní                                                                                                    | 21                                                                     | Ano                                            | Ne                                         |                   |      |
| _ožnice                                                                                              | 19x8 extrudovaný                                                                                                    | 850                                                                                                    | 1300                                                                                                    | 1                            | Antracit RAL701                                                          | 6 Šedá                                                                                          | Vnitřní                                                                                                    | 20                                                                     | Ano                                            | Ne                                         |                   |      |
|                                                                                                    |                                                                                                    |                                                                                                    |                                                                                                    |                              | Datašta                                                                  |                                                                                                 |                                                                                                    | 0                                                                      | - 11                                           |                                            |                   |      |
| -06-2020 1                                                                                           | ):06:47                                                                                                    |                                                                                                    |                                                                                                    |                              | POIOZKY<br>2                                                             |                                                                                                 | 9.                                                                                                    | 1357                                                                   | 50                                             |                                            |                   |      |
|                                                                                                    |                                                                                                    | < Seznam                                                                                                    | n objedná                                                                                                    | ivek                         | + Vytvořit                                                               | novou objedna                                                                                   | ávku Stránka                                                                                                    | pro tisk Po                                                            | tvrdit Objedn                                  | ávku >                                     |                   |      |
| stěnka                                                                                               | <ul> <li>✓ Objednávky</li> </ul>                                                                                                    | < Seznam<br>Profi                                                                                           | n objedná<br>il společn                                                                                                    | ivek                         | + Vytvořit<br>Novinky                                                    | novou objedna                                                                                   | ivku Stránka                                                                                                    | n pro tisk Po                                                          | tvrdit Objedn                                  | ávku >                                     |                   |      |
| stěnka                                                                                               | ✓ Objednávky                                                                                                    | < Seznam<br>Prof                                                                                            | n objedná<br>il společn                                                                                                    | avek                         | + Vytvořit<br>Novinky                                                    | novou objedna                                                                                   | ivku Stránka                                                                                                    | pro tisk P                                                             | tvrdit Objedn                                  | ávku                                       |                   |      |
| stěnka                                                                                               | <ul> <li>Objednávky</li> <li>DNAT #2</li> </ul>                                                                                                    | < Seznam<br>Prof                                                                                            | n objedná<br>il společn                                                                                                    | avek<br>nosti                | + Vytvoīit<br>Novinky                                                    | novou objedn:                                                                                   | ivku Stránka                                                                                                    | pro tisk P                                                             | tvrdit Objedn                                  | ávku><br>S1                                | ru <mark>Z</mark> | A    |
| stēnka                                                                                               | <ul> <li>Objednávky</li> <li>DNAT #2</li> </ul>                                                                                                    | < Seznam<br>Prof                                                                                            | n objedná<br>il společn                                                                                                    | nosti                        | + Vytvořit<br>Novinky                                                    | novou objedn:                                                                                   | ivku Stránka                                                                                                    | pro tisk P                                                             | ttvrdit Objedn                                 | ávku >                                     | ru <mark>z</mark> | A    |
| stěnka                                                                                               | <ul> <li>Objednávky</li> <li>DNAT #2</li> <li>kenní sítě</li> </ul>                                                                                                    | < Seznam                                                                                                    | n objedná<br>il společn                                                                                                    | ivek                         | + Vytvořit<br>Novinky                                                    | novou objedna                                                                                   | ivku Stránka<br>P <b>profi</b> l: Tomáš                                                                                                    | pro tisk P                                                             | ttvrdit Objedn                                 | ávku >                                     | ΓUZ               | A    |
| stěnka<br>DBJE<br>Produkt : C<br>Datum obj                                                           | Objednávky      DNAT #2  kenní sítě                                                                                                    | < Seznam<br>Prof<br>215                                                                                     | il společn                                                                                                    | ivek                         | + Vytvořit<br>Novinky                                                    | novou objedn:<br>Uživatelski<br>Kontaktní j                                                     | <b>švku Stránk</b><br>ř <b>profi</b> l: Tomáš<br><b>méno</b> : Tomáš Hausler                                                                          | pro tisk P                                                             | ttvrdit Objedn                                 | ávku >                                     | ru <mark>Z</mark> | A    |
| stěnka<br>DBJE<br>Produkt : C<br>Datum obj<br>Datum dos                                              | <ul> <li>Objednávky</li> <li>DNAT #2</li> <li>kenní sítě</li> <li>kdnávky: 01-06-2020 1</li> <li>tupnosti:</li> </ul>                                                                                                    | < Seznam<br>Prof<br>215<br>0:06:47                                                                          | il společr                                                                                                    | nosti                        | + Vytvořit<br>Novinky                                                    | novou objedna<br>Uživatelsky<br>Kontaktní j<br>Telefon: +4                                      | žvku Stránka<br>ž profil: Tomáš<br>méno: Tomáš Hausler<br>20608544705                                                                                 | pro tisk                                                               | ttvrdit Objedn                                 | ávku >                                     | ΓUZ               | A    |
| stēnka<br>DBJE<br>Produkt : C<br>Datum obj.<br>Datum dos                                             | <ul> <li>Objednávky</li> <li>DNAT #2</li> <li>kenní sítě</li> <li>kdnávky: 01-06-2020 1</li> <li>tupnosti:</li> </ul>                                                                                                    | < Seznam<br>Prof<br>215                                                                                     | il společn                                                                                                    | ivek                         | + Vytvořit<br>Novinky                                                    | novou objedna<br>Uživatelský<br>Kontaktní j<br>Telefon: +4<br>Doručovac                         | ivku Stránka<br>r profil: Tomáš<br>méno: Tomáš Hausler<br>20608544705<br>i adresa: Vinohradská                                                        | pro tisk P                                                             | t <b>vrdit Objedn</b>                          | ávku >                                     | ru <mark>Z</mark> | A    |
| stěnka<br>DBJE<br>Produkt : C<br>Datum obj<br>Datum dos<br>Označen                                   | <ul> <li>Objednávky</li> <li>DNAT #2</li> <li>kenní sítě</li> <li>kdnávky: 01-06-2020 1</li> <li>tupnosti:</li> </ul>                                                                                                    | < Seznam<br>Prof<br>215                                                                                     | il společn                                                                                                    | ivek<br>nosti                | + Vytvořit<br>Novinky<br>Ks Barva profi                                  | NOVOU ODJEđNA<br>Uživatelski<br>Kontaktni j<br>Telefon: +4<br>Doručovac                         | ivku Stránke<br>i profil: Tomáš<br>méno: Tomáš Hausler<br>20608544705<br>i adresa: Vinohradská<br>Barva sítě Provede                                  | pro tisk Pr<br>1596/29, Praha, 120<br>ní rohu Hloubka                  | tvrdit Objedn                                  | ávku >                                     | ΓU Z              | A    |
| stěnka<br>DBJE<br>Produkt : C<br>Datum obj<br>Datum dos<br>Označen<br>Kuchyň                         | Objednávky      Objednávky      Objednávk | < Seznam<br>Prof<br>215<br>10:06:47<br>51<br>aný 9                                                          | il apolečn<br>il apolečn<br>iříka Vý<br>550 1 l l                                                                                                    | ivek<br>losti                | + Vytvořit<br>Novinky<br>Ks Barva profi<br>2 Antracit I                  | Uživatelský<br>Kontaktní j<br>Telefon: +4<br>Doručovac<br>Ilu I                                 | V profil: Tomáš<br>méno: Tomáš Hausler<br>20608544705<br>i adresa: Vinohradská<br>Barva sítě Provede<br>Černá Vnitřní                                 | pro tisk P<br>1596/29, Praha, 120<br>ní rohu Hloubka<br>21             | tvrdít Objedn<br>D00<br>ámu Nýtov<br>Ano       | ávku >                                     | r <b>u z</b>      | A    |
| stěnka<br>DBJE<br>Produkt : C<br>Datum obj<br>Datum dos<br>Označen<br>Kuchyň<br>Ložnice              | Objednávky      Objednávky      Objednávky      Objednávky      Objednávky      Objednávky      Otate      Objednávky      Objednávky      Otate      Objednávky      Objednávky      Obj | < Seznam<br>Prof<br>215<br>10:06:47<br>10:06:47<br>10:06:47<br>10:06:47<br>10:06:47<br>10:06:47             | il společní<br>říka Vý<br>50 18                                                                                                    | ivek<br>nosti                | + Vytvořit<br>Novinky<br>Ks Barva profit<br>2 Antracit F<br>1 Antracit F | NOVOU ODJedna<br>Uživatelski<br>Kontakt⊤i j<br>Telefon: +4<br>Doručovac<br>Ilu III RAL7016 4    | ivku Stránké<br>profil: Tomáš<br>méno: Tomáš Hausler<br>20608544705<br>i adresa: Vinohradská<br>Barva sítě Provede<br>Černá Vnitřní<br>Šedá Vnitřní   | pro tisk Pe<br>1596/29, Praha, 120<br>ní rohu Hloubka<br>21<br>20      | tvrdit Objedn<br>00<br>śámu Nýtov<br>Ano       | ávku ><br>S1                               | ΓU Z              | A    |
| stěnka<br>DBJE<br>Produkt : C<br>Datum obj<br>Datum dos<br>Označen<br>Kuchyň<br>Ložnice<br>Konečná c | Objednávky      Objednávky      DNAT #2  kenní sítě  dnávky: 01-06-2020 1  tupnosti:      Profil      19x8 extrudov      19x8 extrudov  e: 19x8 extrudov  e: 1357.50 Kč bez [                                                                                                    | < Seznam<br>Prof<br>215<br>10:06:47<br>10:06:47<br>10:06:47<br>10:06:47<br>10:06:47<br>10:06:47<br>10:06:47 | il společn<br>il společn<br>il společni<br>společni<br>spo | ivek<br>nosti<br>sika<br>800 | + Vytvoñt     Novinky     Sarva profi     Antracit F     Antracit F      | NOVOU ODJedni<br>Uživatelski<br>Kontaktri j<br>Telefon: +4<br>Doručovac<br>ilu I I<br>RAL7016 4 | ivku Stránke<br>i profil: Tomáš<br>méno: Tomáš Hausler<br>20608544705<br>i adresa: Vliohradská<br>Barva sítě Provede<br>Černá Vnitřní<br>Šedá Vnitřní | pro tisk P<br>1596/29, Praha, 120<br>ní rohu Hloubka<br>21<br>20<br>10 | tvrdit Objedn<br>00<br>śmu Nýtov<br>Ano<br>Ano | ávku ><br>ST<br>rání Okenní př<br>Ne<br>Ne | TU Z              | A    |

Software Sp javascript:void(0)